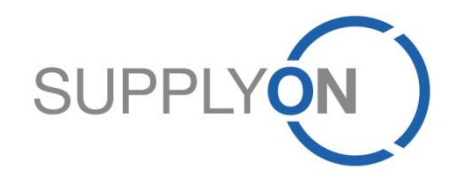

## Kurzanleitung für E-Mail Access Purchase Order (Bestellung per E-Mail Access) *C*

Für AirSupply

SupplyOn, the shared supply chain collaboration platform in the manufacturing industry

Dezember 2015

#### **Bestellung per E-Mail Zugang in 4 Schritten**

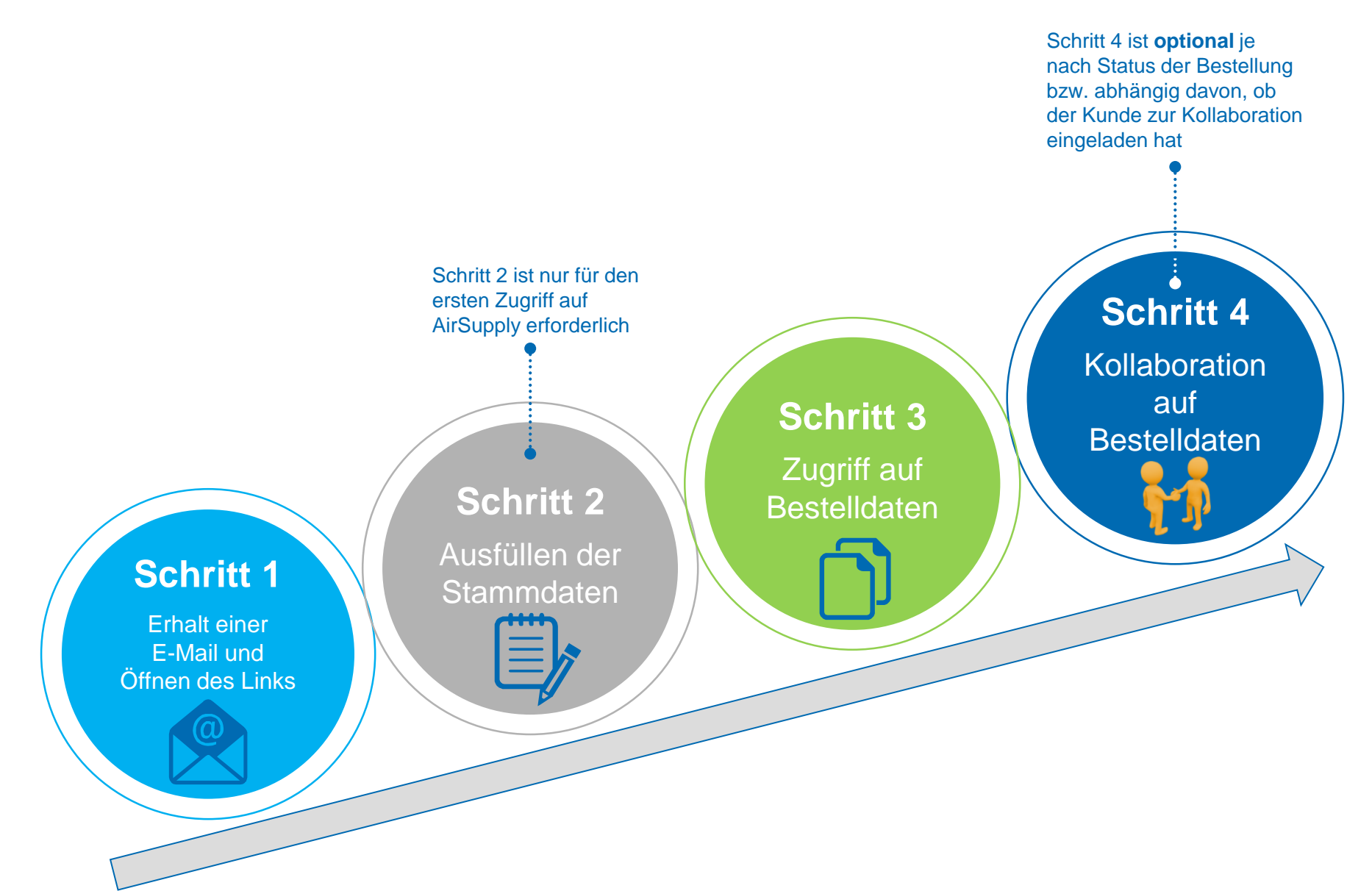

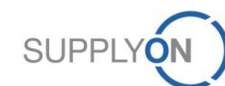

## Schritt 1 – Erhalt einer E-Mail-Benachrichtigung

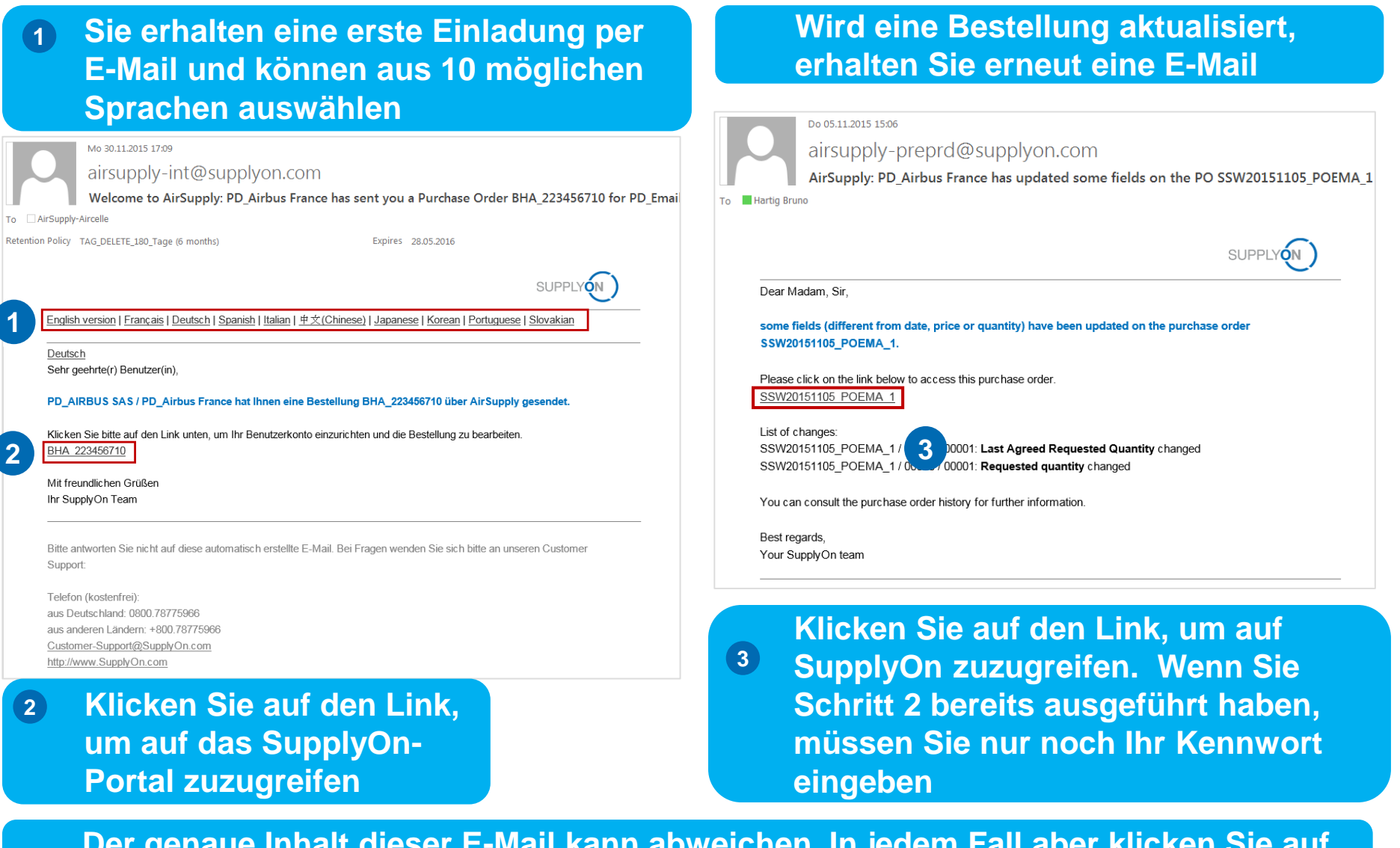

Der genaue Inhalt dieser E-Mail kann abweichen. In jedem Fall aber klicken Sie auf den Link, um die nächsten Schritte auszuführen

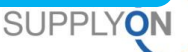

## Schritt 2 – Vollständige Angabe der Stammdaten (1/2)

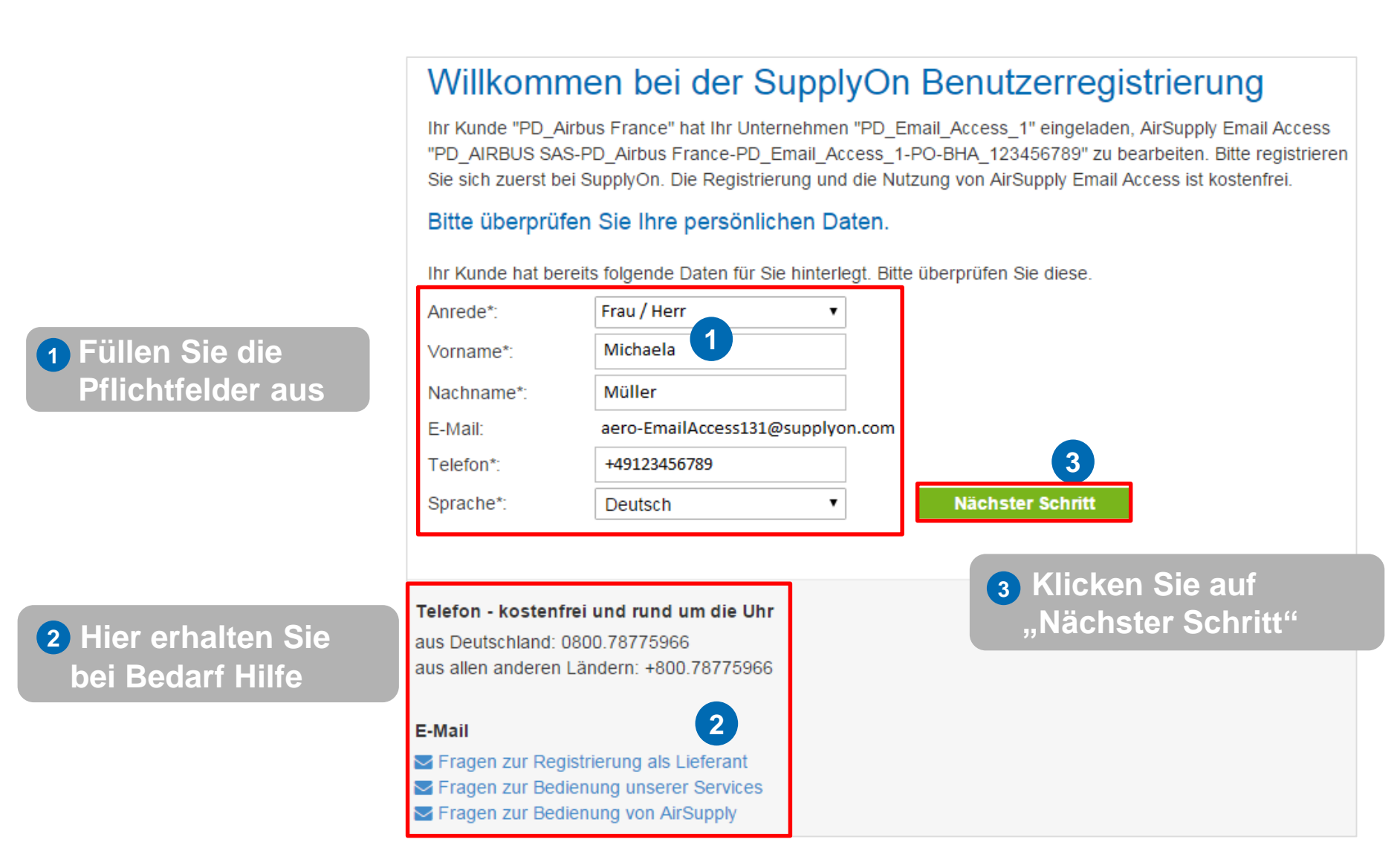

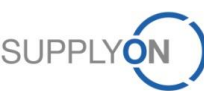

# Schritt 2 – Vollständige Angabe der Stammdaten und Annahme der elektron. AGB (2/2)

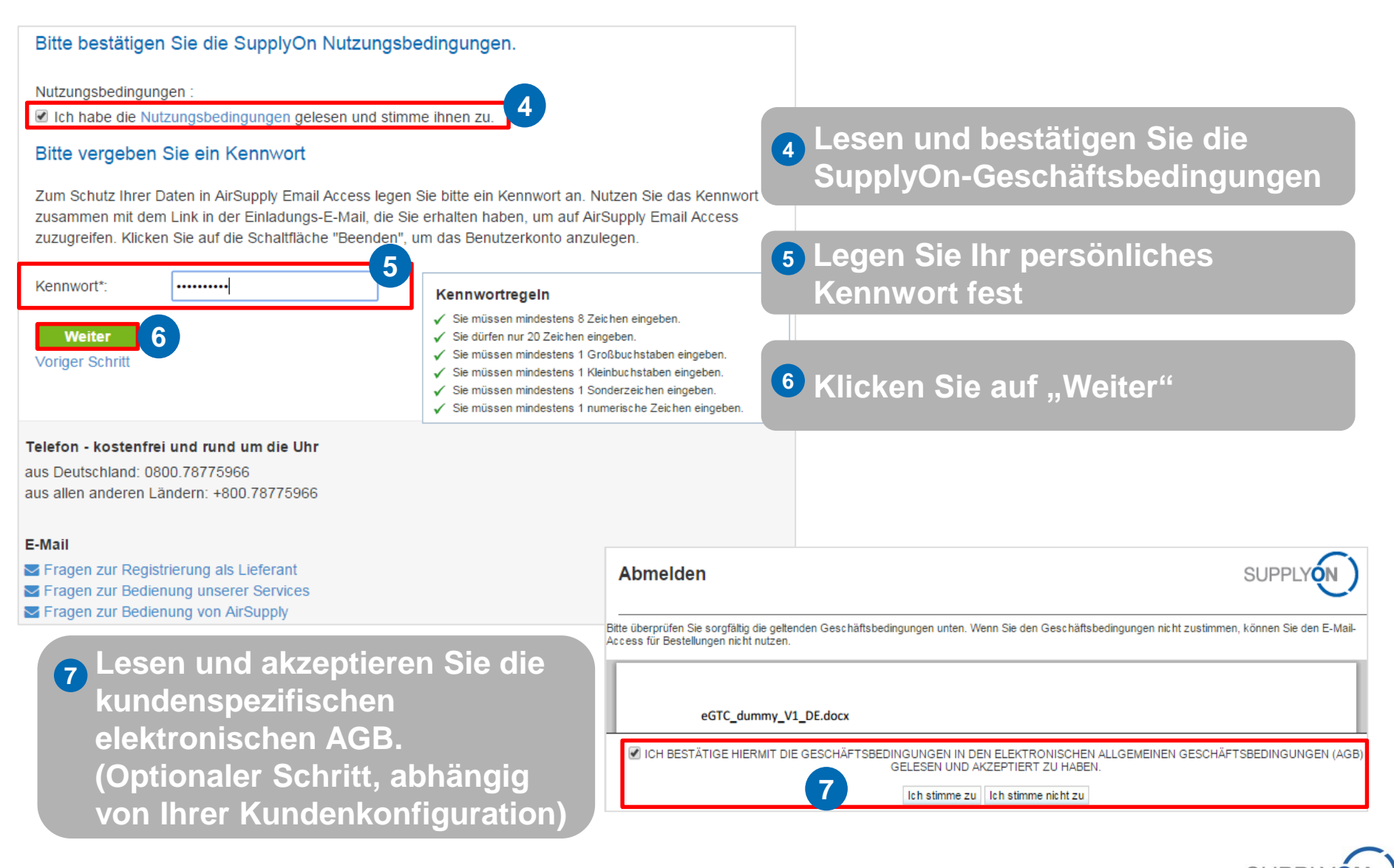

#### **Bestellung per E-Mail Zugang in 4 Schritten**

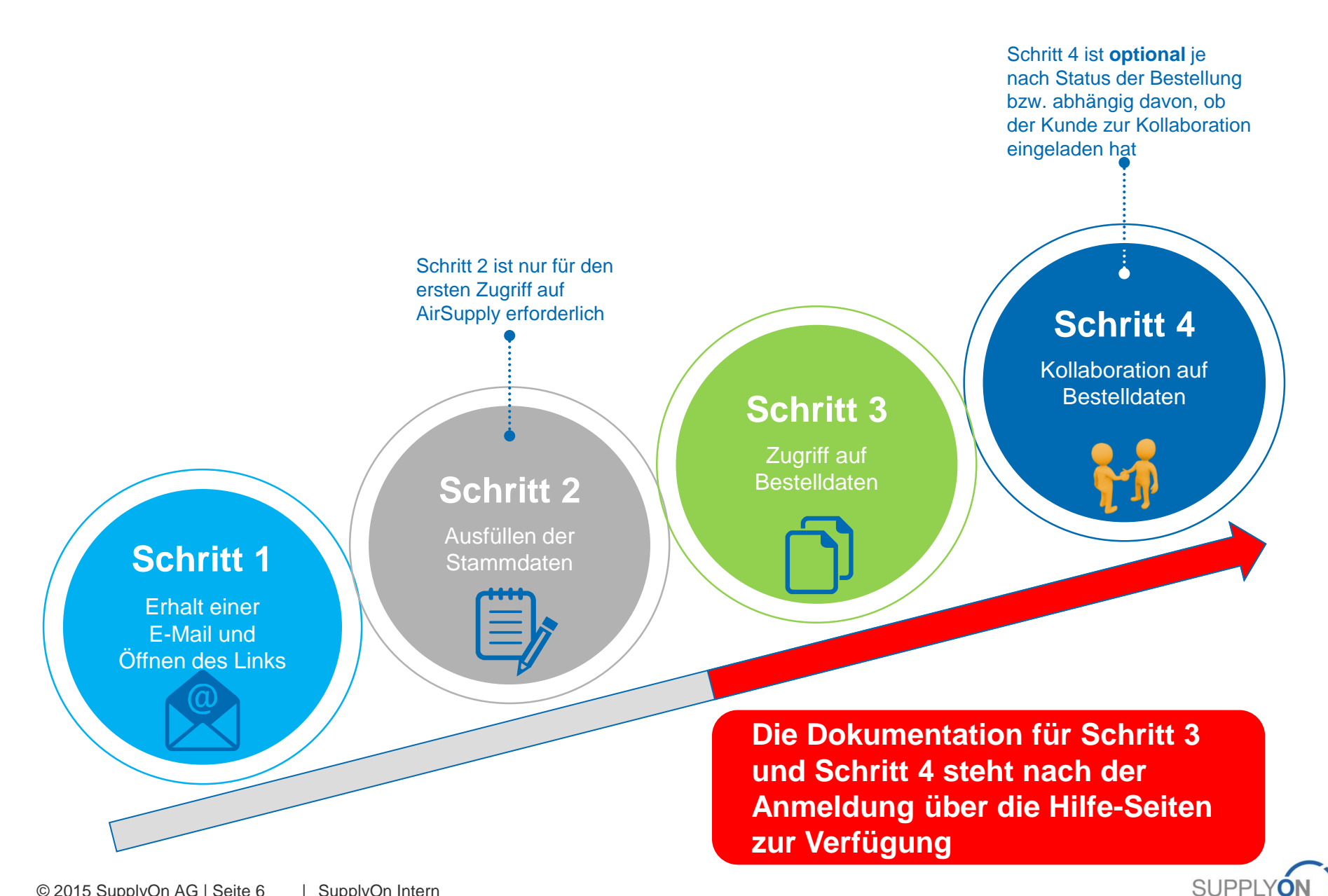